## Log into CITI : <u>https://www.citiprogram.org</u>

## Select the button "Add Affiliation" boxed in red

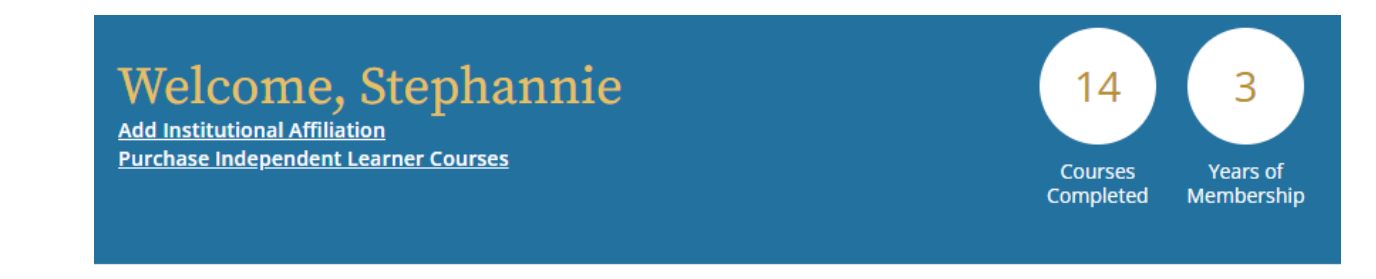

## Institutional Courses

Institutional Courses are available to learners who have an affiliation with one or more subscribing institutions. If an institution with which you are affiliated is not listed, you may want to <u>add an affiliation</u>. If you are no longer associated with a listed institution, you may want to <u>remove an affiliation</u>.

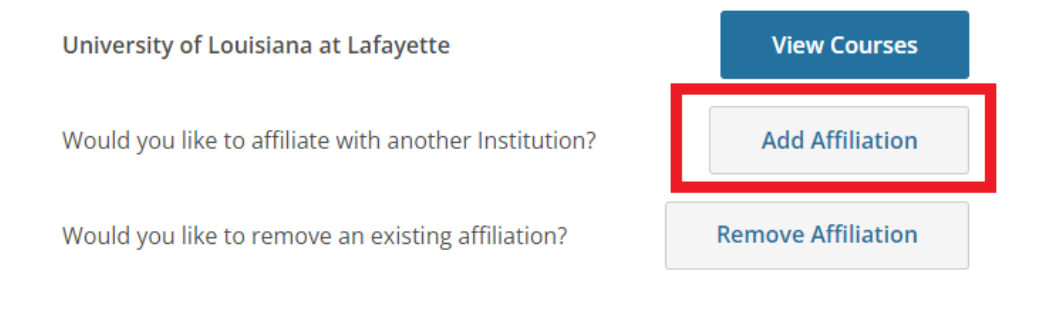

## Independent Learner

As an Independent Learner, you have the ability to <u>purchase courses</u> for your own use. Before you purchase a course, please make sure you do not already have access to that course through an Institutional affiliation. Please note that refunds are not available for courses purchased as an Independent Learner.

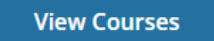

Type in "University of Louisiana at Lafayette" – A list of institution will appear as you start typing, select the correct institution

| Affiliate with an Institution                                                                              |
|----------------------------------------------------------------------------------------------------|
| Home > Profiles > Affiliate with an Institution                                                            |
| To find your organization, enter its name in the box below, then pick from the list of choices provided. i |

Fill in, and select fields as indicated by the red arrows, then click Continue, boxed in red.

| Affiliate with an Institution                                                                              |
|----------------------------------------------------------------------------------------------------|
| Home > Profiles > Affiliate with an Institution                                                            |
| To find your organization, enter its name in the box below, then pick from the list of choices provided. 🥡 |
| University of Louisiana at Lafayette                                                                       |
| I AGREE to the <u>Terms of Service</u> for accessing CITI Program materials.                               |
| I affirm that I am an affiliate of University of Louisiana at Lafayette.                                   |
| Continue                                                                                                   |